## **Obtaining Reports from COGNOS**

Note: pledges are uploaded to COGNOS in real-time (or close to) so you can pull reports any time to get reflection of your pledge totals at that moment. This contrasts with previous years where updated reports were only available on a weekly basis. Please note though that sometimes there can be delays in report updating, so if something seems missing, please just check back.

## To obtain the input file DSS930 My Charity PBSB Report from COGNOS:

Open Inside OPS from your secure device <u>Home - InsideOPS</u>

| Employee Services | About OPS 🔻              |
|-------------------|--------------------------|
|                   | Orientation              |
|                   | Pay, benefits and leaves |
|                   | Рау                      |
|                   | Benefits                 |
|                   | Forms and checklists     |
|                   | How to use WIN           |
|                   | Leaves of absence        |
|                   | Pay calendars            |
|                   | Religious holidays       |
|                   | Topical calendar         |
|                   | Vacation                 |

Navigate to Employee Services drop down, then select Pay.

On Pay screen, scroll down, and click the link to HR and Payroll Reporting (COGNOS) under the heading Related Resources on the right-hand side.

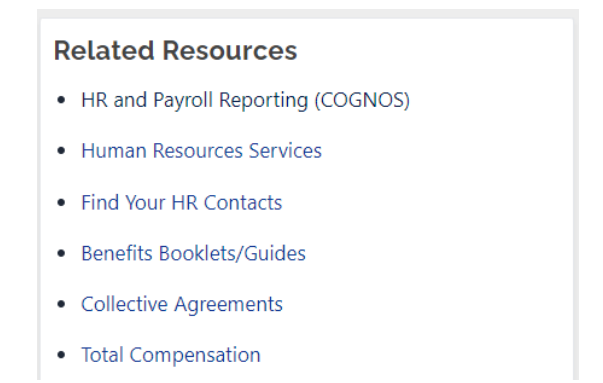

You can save HR and Payroll Reporting (COGNOS) as a favorite for ease of access at this point too.

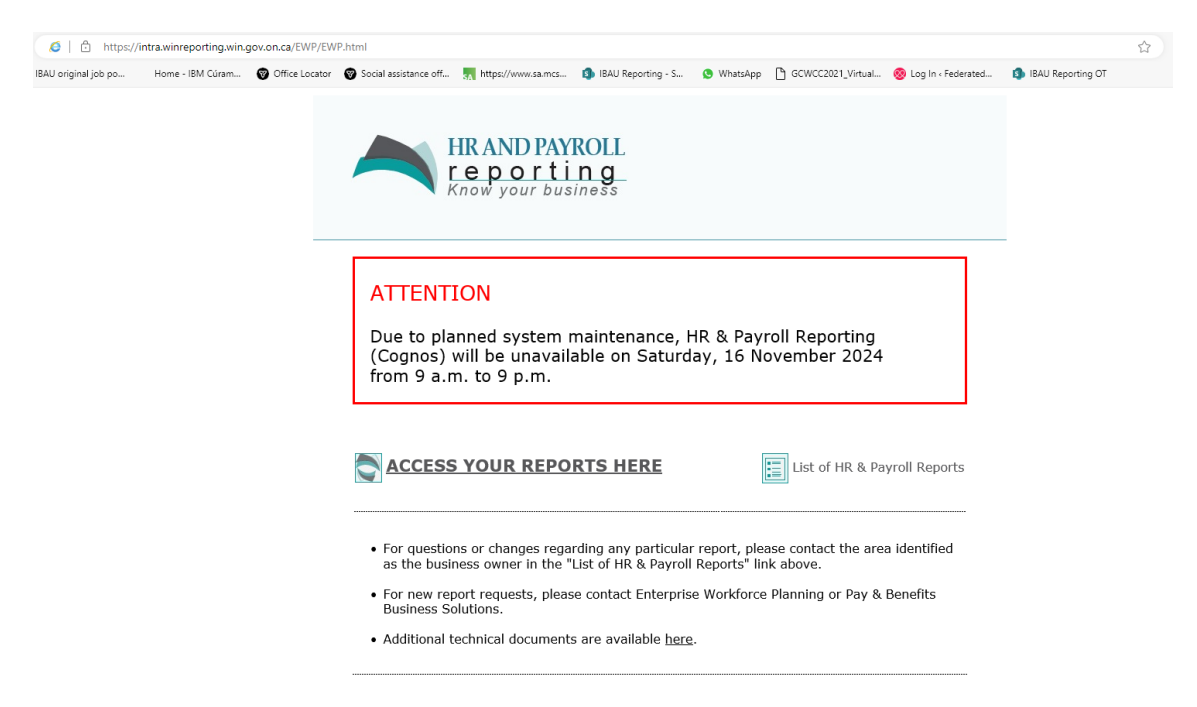

Click on ACCESS YOUR REPORTS HERE

On this screen to the left select the Teams Content (Icon with the two heads)

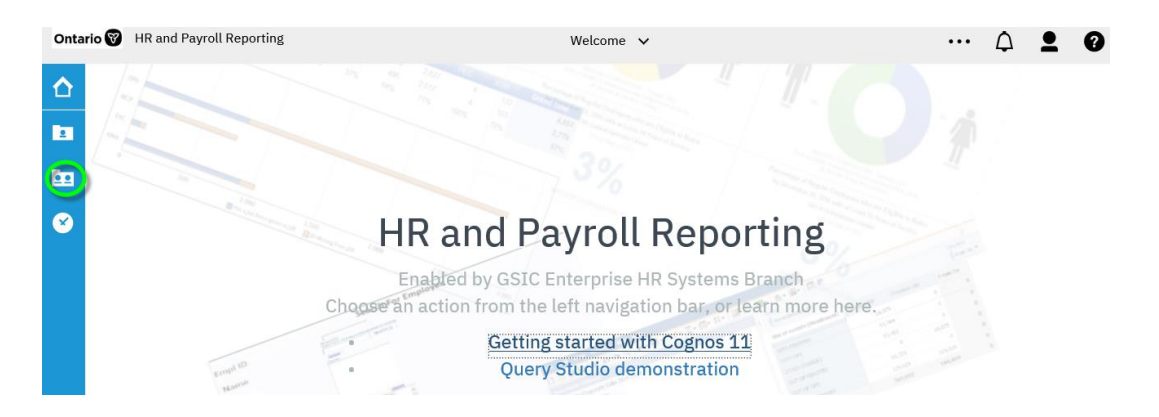

Everyone's team content will be different depending on what access you have in COGNOS. You need to select 'Other Reports'.

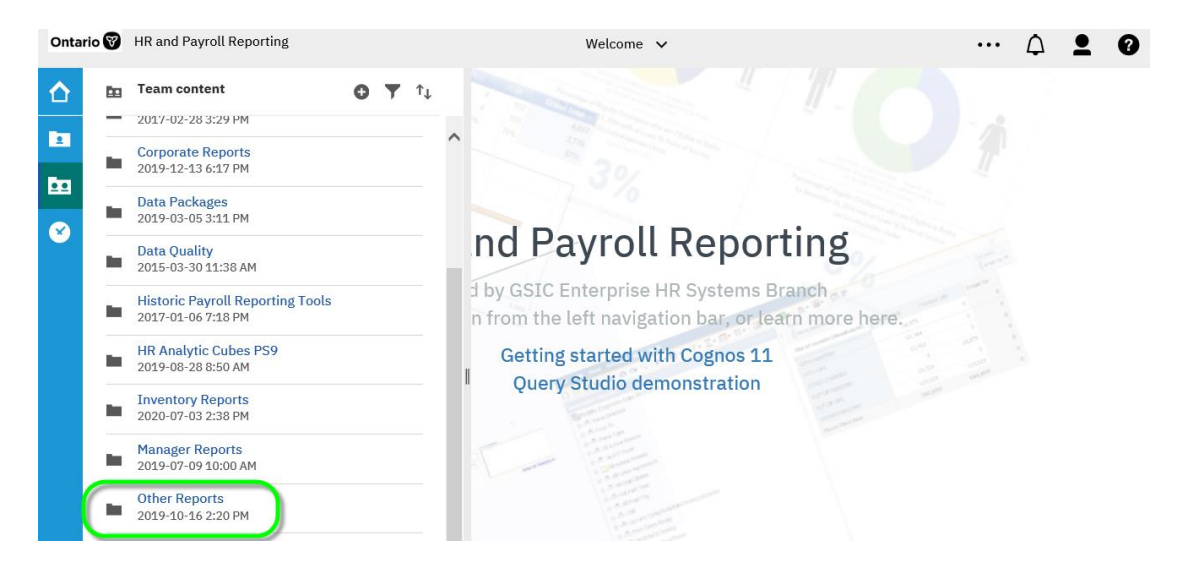

Select United\_Way\_Federated\_Health

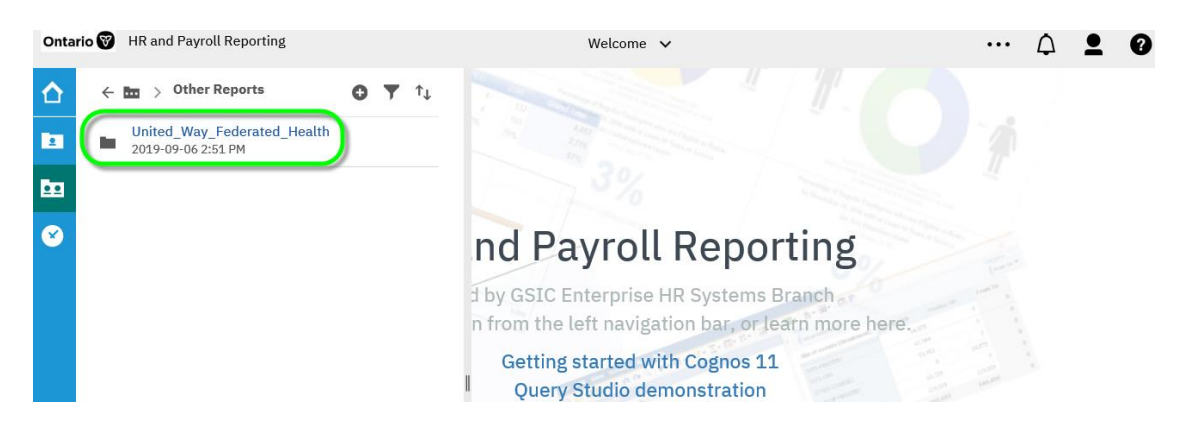

## Select Ministry Chair Report

| Ontai | rio 🕅 | HR and Payroll Reporting                                                                  | Welcome                                                                                                    | e 🗸 |  |  |
|-------|-------|-------------------------------------------------------------------------------------------|----------------------------------------------------------------------------------------------------|-----|--|--|
| ☆     | ÷     | $\blacksquare$ > $s$ > UnitedHealth $\bigcirc$ $\bigtriangledown$ $\uparrow_{\downarrow}$ |                                                                                                    |     |  |  |
|       |       | Ministry Chair Reports<br>2019-10-16 2:15 PM                                              | select                                                                                                    |     |  |  |
|       |       | My Charity Central Campaign Report<br>2020-10-26 4:19 PM                                  | 0%                                                                                                    |     |  |  |
| 8     |       | My Charity PBSB Report<br>2020-10-29 11:41 AM                                             | nd Payroll Reporting<br>d by GSIC Enterprise HR Systems Branch<br>n from the left navigation bar, or learn more he |     |  |  |
|       |       |                                                                                           |                                                                                                    |     |  |  |

You will need to select each report one at a time. You should only be able to see information for which ministries have been assigned to you.

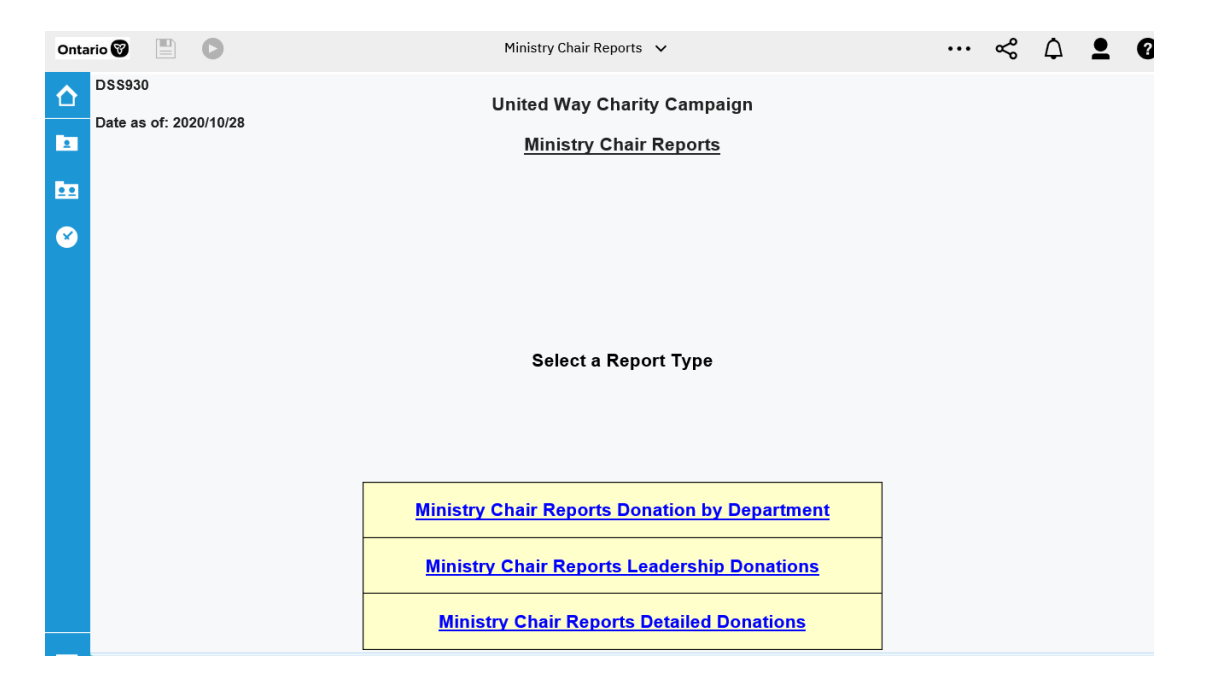

Note: Title will show Federated Health Campaign and not United Way Campaign. The same screen is used for both campaigns. You can save your reports in the format that you want by clicking on the following icon:

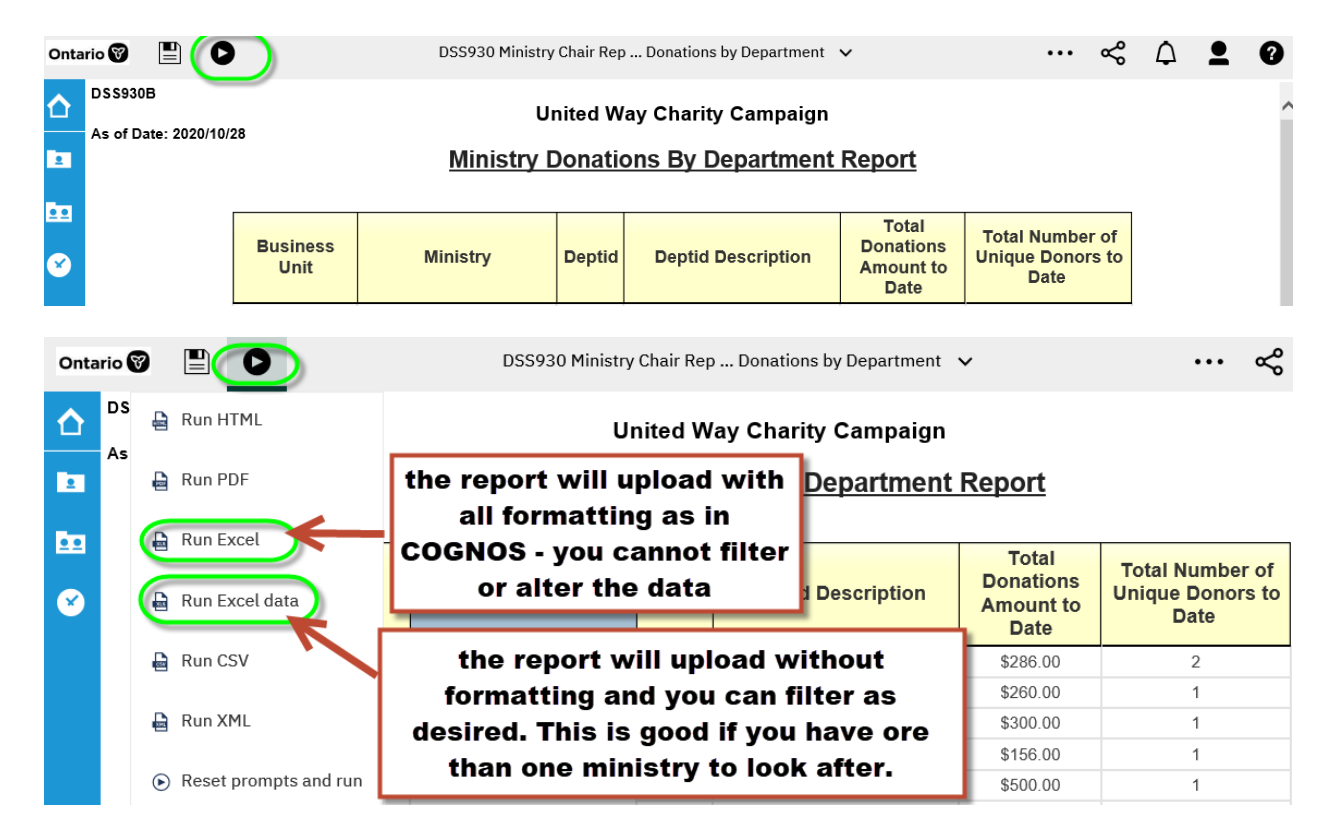

Run Excel

Report is formatted for you.

|    | Ā                                         | В                   | C                             | D      | E                  | F                              | G     | H                                     | I | J |  |  |
|----|-------------------------------------------|---------------------|-------------------------------|--------|--------------------|--------------------------------|-------|---------------------------------------|---|---|--|--|
| 1  | D\$\$930B                                 |                     |                               |        |                    |                                |       |                                       |   |   |  |  |
| 2  | United Way Charity Campaign               |                     |                               |        |                    |                                |       |                                       |   |   |  |  |
| 3  | As of Date:                               | of Date: 2020/10/28 |                               |        |                    |                                |       |                                       |   |   |  |  |
| 4  | A Ministry Donations By Department Report |                     |                               |        |                    |                                |       |                                       |   |   |  |  |
| 5  |                                           |                     |                               |        |                    |                                |       |                                       |   |   |  |  |
| 6  | Busine                                    | ess Unit            | Ministry                      | Deptid | Deptid Description | Total Donations Amount to Date |       | Total Number of Unique Donors to Date |   |   |  |  |
| 7  | 00                                        | 100                 | Agriculture, Food & Rural Aff | 011010 |                    | \$28                           | 36.00 |                                       | 2 |   |  |  |
| 8  |                                           |                     |                               | 011110 |                    | \$20                           | 60.00 |                                       | 1 |   |  |  |
| 9  |                                           |                     |                               | 011150 | sample as Run F    | \$30 \$30                      | 00.00 |                                       | 1 |   |  |  |
| 10 |                                           |                     |                               | 011170 | Sample as Run E    | \$15                           | 56.00 |                                       | 1 |   |  |  |
| 11 |                                           |                     |                               | 012160 |                    | \$50                           | 0.00  |                                       | 1 |   |  |  |
| 12 |                                           |                     |                               | 012320 |                    | \$30                           | 6.00  |                                       | 2 |   |  |  |

## Run Excel data.

Report needs to be formatted as required

|   | A                    | В                             | C      |           | D              |                | E                 | F         |
|---|----------------------|-------------------------------|--------|-----------|----------------|----------------|-------------------|-----------|
| 1 | <b>Business Unit</b> | Ministry                      | Deptid | Deptid De | scription      | Total Donation | ns Amount to Date | Total Num |
| 2 | 00100                | Agriculture, Food & Rural Aff | 011010 |           |                |                | 286               | 2         |
| 3 | 00100                | Agriculture, Food & Rural Aff | 011110 |           |                | 260            | 1                 |           |
| 4 | 00100                | Agriculture, Food & Rural Aff | 011150 |           |                | 300            | 1                 |           |
| 5 | 00100                | Agriculture, Food & Rural Aff | 011170 |           | Sample Run Exc | 156            | 1                 |           |
| 6 | 00100                | Agriculture, Food & Rural Aff | 012160 |           | -              | 500            | 1                 |           |
| 7 | 00100                | Agriculture, Food & Rural Aff | 012320 |           |                | 306            | 2                 |           |
| 8 | 00100                | Agriculture, Food & Rural Aff | 012400 |           |                |                | 150               | 2         |
| 9 | 00100                | Agriculture, Food & Rural Aff | 012402 |           |                |                | 320               | 2         |

We suggest if you only have one ministry to download in formatted way.

Save file.